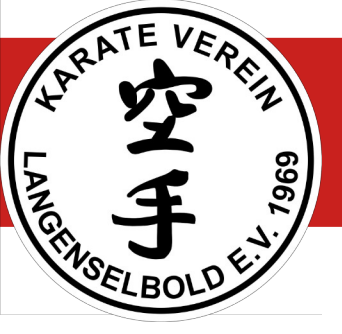

Hallo,

liebe Mitglieder des Karate Verein Langenselbold,

liebe Freunde von Budo-Aerobic,

liebe Karateka.

Wir wollen Euch hiermit eine kurze Anleitung zur Teilnahme am Start: 1.3.2021

Budo-Aerobic Online-Training mit Christoph geben.

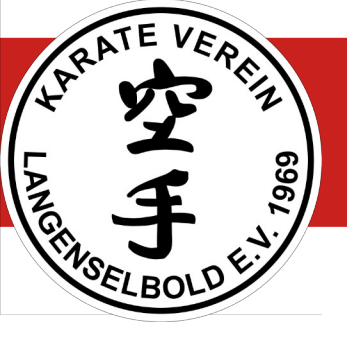

## Was braucht ihr für die Teilnahme

Es gibt viele Möglichkeiten an dem Training teilzunehmen. Eine detailierte Beschreibung aller dieser technischen Varianten ist an dieser Stelle nicht möglich. Daher hier ein Überblick für Euch und ihr müsst sehen, was Euch da zur Verfügung steht.

- Smartphone (Android) oder iPhone
- Tablet (Android) oder iPad
- Laptop
- Computer

Wenn ihr konkrete Fragen habt oder Hilfestellung braucht, wendet Euch an Bernd unter bernd@kvl.info Da technische Probleme sehr vielschichtig und zeitraubend sein können, ist hiermit keine Funktionsgarantie verbunden ;-)

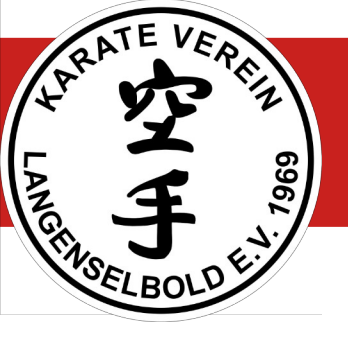

## Was braucht ihr für die Teilnahme

Es macht sicher am meisten Spass, wenn ihr einen großen Bildschirm und eine Audio-Anlage einsetzt. Wenn nicht..., das wichtigste ist ja doch das Mitmachen, oder?

Wenn doch, gibt es wieder zahlreiche Möglichkeiten – schaut mal was bei Euch geht.

- Direkt ansehen am PC mit "relativ" großem Bildschirm
- Streamen auf einen SmartTV vom Smartphone, iPhone, Tablet, iPad
- Anschließen eines Laptops oder Computer an den Fernseher mit HDMI-Kabel (den TV dann als zweiten Bildschirm anzeigen lassen)

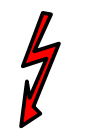

Übrigens: Eine Videokamera braucht ihr nicht, es sei denn ihr wollt Euch beim Begrüßen oder Verabschieden den anderen zeigen!

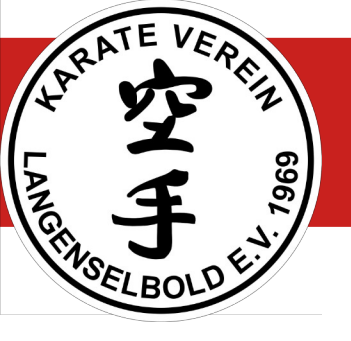

### Was braucht ihr für die Teilnahme

Wenn ihr Euch entschieden habt, mit welchem Gerät ihr teilnehmen wollt, müsst Ihr Euch die passende Software einrichten. Das ist für Euch als Teilnehmer relativ einfach.

Nachfolgend erklären wir, relativ kurzgefasst, wie Ihr dabei vorgehen müsst.

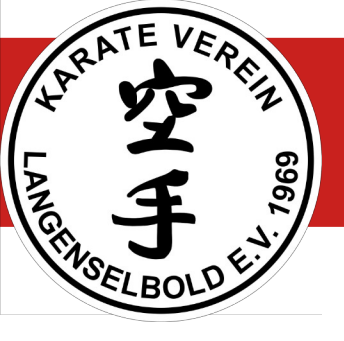

#### **Installation von Zoom**

Für Tablets, iPads oder Smartphones , iPhones bekommt ihr Zoom bei Google Play oder im AppStore

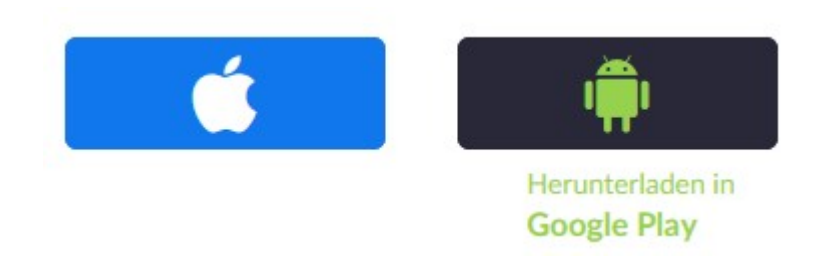

Karate Verein Langenselbold e.V. 1969

01.03.21

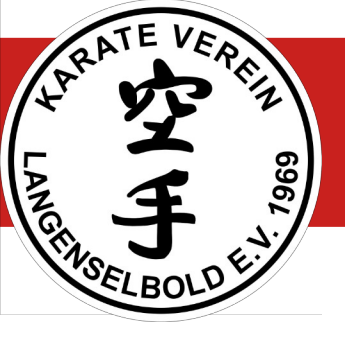

#### **Installation von Zoom**

Für PC oder Laptop geht ihr in Eurem Internetbrowser auf die Anbieterseite von zoom: https://zoom.us/download#client\_4meeting

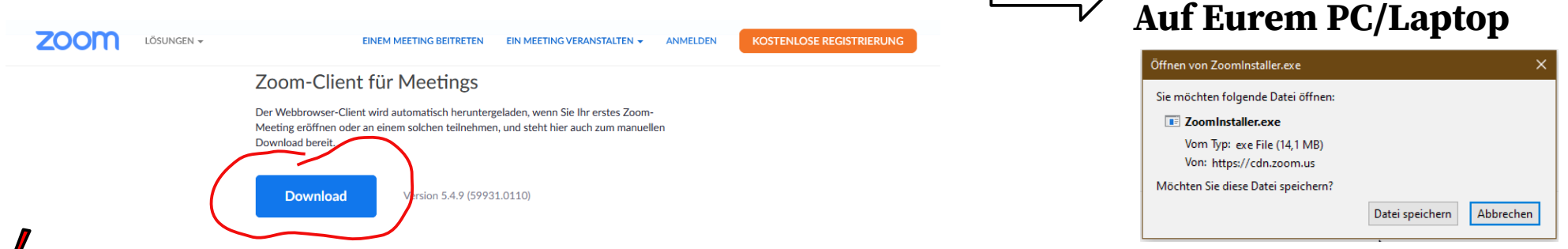

Hinweis: Da ihr selbst kein Meeting organisieren wollt, sondern nur Teilnehmer seid, müsst ihr Euch bei Zoom weder registrieren noch anmelden!

Karate Verein Langenselbold e.V. 1969

**Installiert das Programm** 

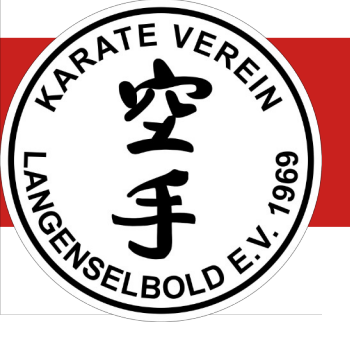

### **Teilnahme am Meeting**

Ihr erhaltet eine Einladungsmail in dieser Form

KVL Übungsleiter lädt Sie zu einem geplanten Zoom-Meeting ein.

Thema: Budo-Aerobic Online-Training mit Christoph Uhrzeit: 3.Feb..2021 08:00 PM Paris

Zoom-Meeting beitreten https://zoom.us/j/2261434436?pwd=cjhwZkRCNVA3UzJwcHF2UXEzZGdUUT09 Termin und Uhrzeit (Christoph öffnet das Meeting ca. 15 min. vor Trainingsbeginn)

Ein Link zum Beitritt über den Browser

Die Meeting-ID zum Beitritt über den Zoom-Client

Meeting-ID: 226 143 4436 Kenncode: 2021KVL69

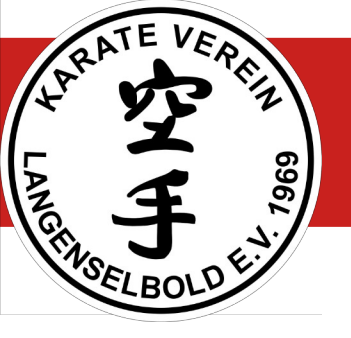

#### Teilnahme am Meeting über den Browser

| 🔳 Meeting eröffnen - Zoom 🛛 🗙    | +                                                                                                   |
|----------------------------------|----------------------------------------------------------------------------------------------------|
|                                  | 👽 🛯 🖴 😘 https:// <b>zoom.us</b> /s/95511225016?pwd=TmNJYIZoT2ZHVk1nRzhjWFVUSzFBU                    |
| 🛞 KVL Startseite 🛛 👎 TYPO3 KVL 👲 | 🖞 HTML img tag 📮 NAS-TS-251B < 🔶 FRITZ!Box 🖕 FraSpa 🛞 page1: Development s 💐 Jasper Caven 👎 Faceboo |
| 7000                             | Wählen Sie eine Anwendung, um den zoommtg-Link zu öffnen.                                           |
| 20011                            | Zoom Meetings                                                                                       |
|                                  | Andere Anwendung auswählen Durcheuchen                                                              |
|                                  |                                                                                                    |
|                                  | Diese Anwendung immer verwenden, um <b>zoommtg</b> -Links zu öffnen                                 |
|                                  |                                                                                                    |
|                                  | Link öffnen 📹 Abbrechen                                                                             |
|                                  |                                                                                                    |

"Klickt" den Link an oder kopiert ihn in die Adresszeile des Browsers

Falls hier nicht "Zoom Meetings" angezeigt wird, habt ihr den Client nicht installiert!

Zum Starten "Link öffnen" anklicken

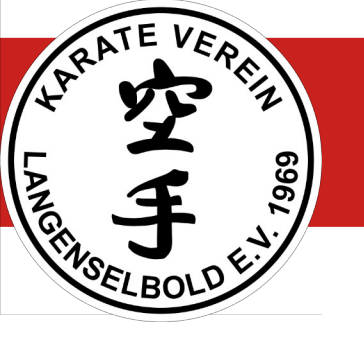

#### Teilnahme am Meeting über den Zoom-Client

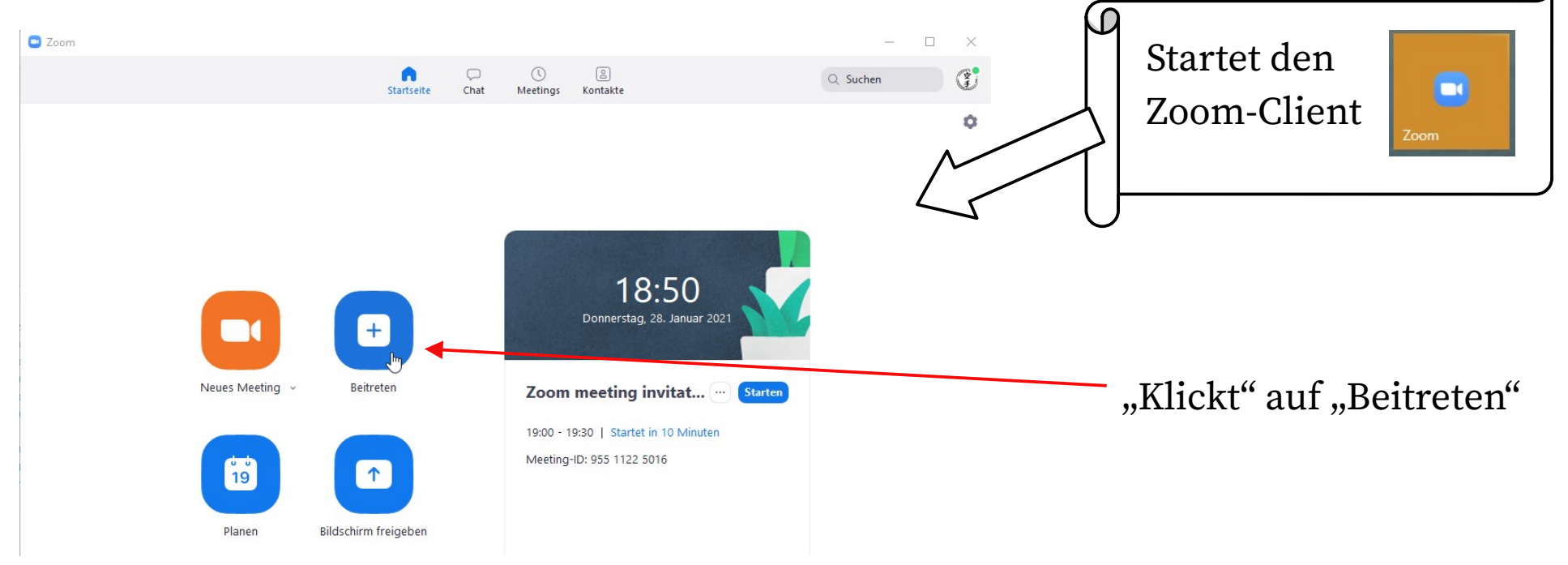

#### Karate Verein Langenselbold e.V. 1969

01.03.21

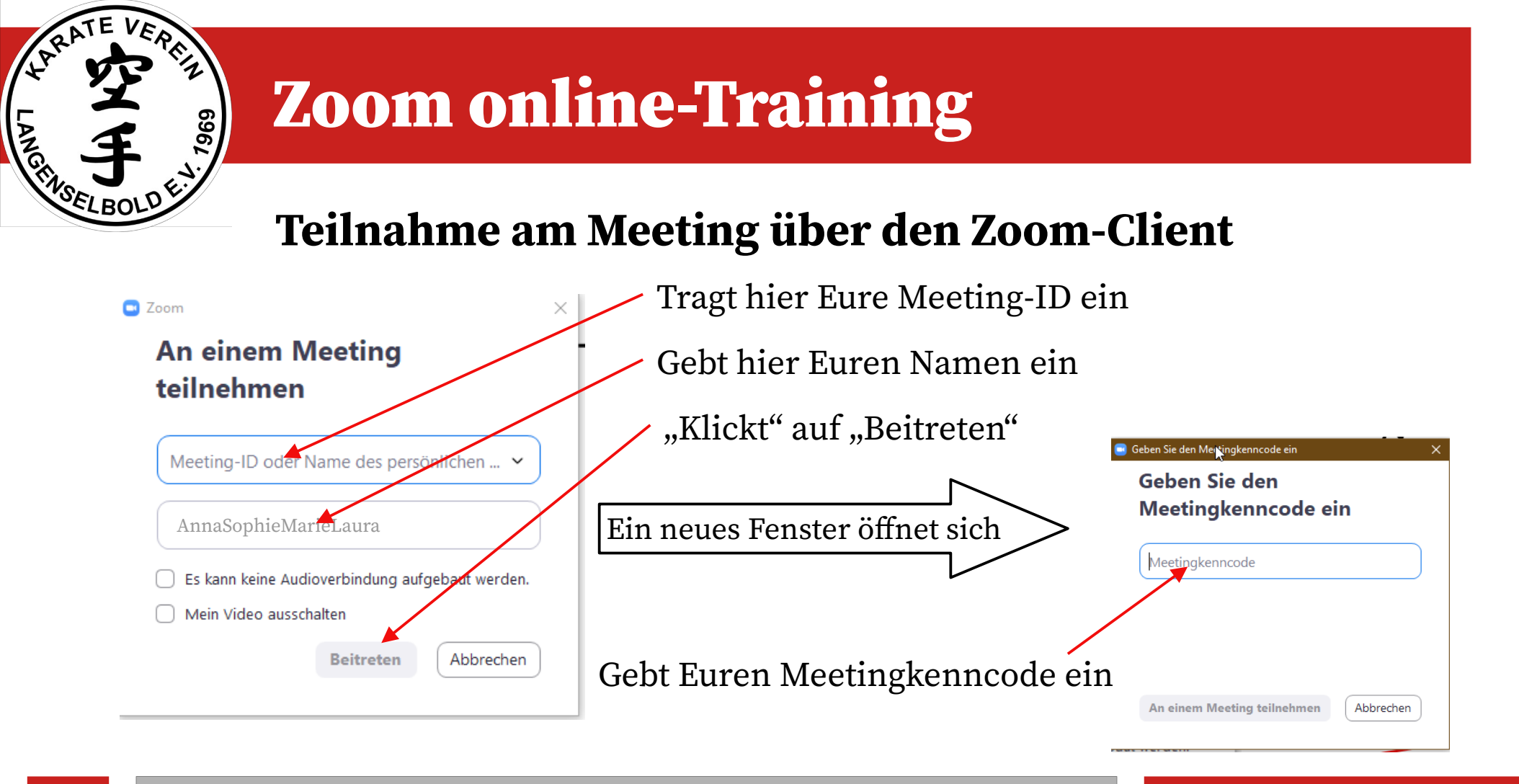

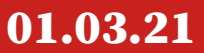

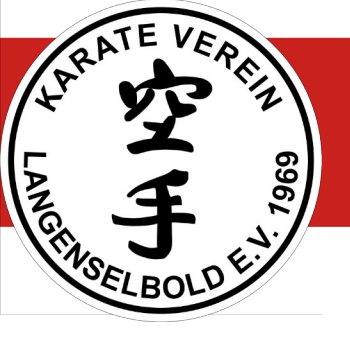

#### **Das Meeting startet**

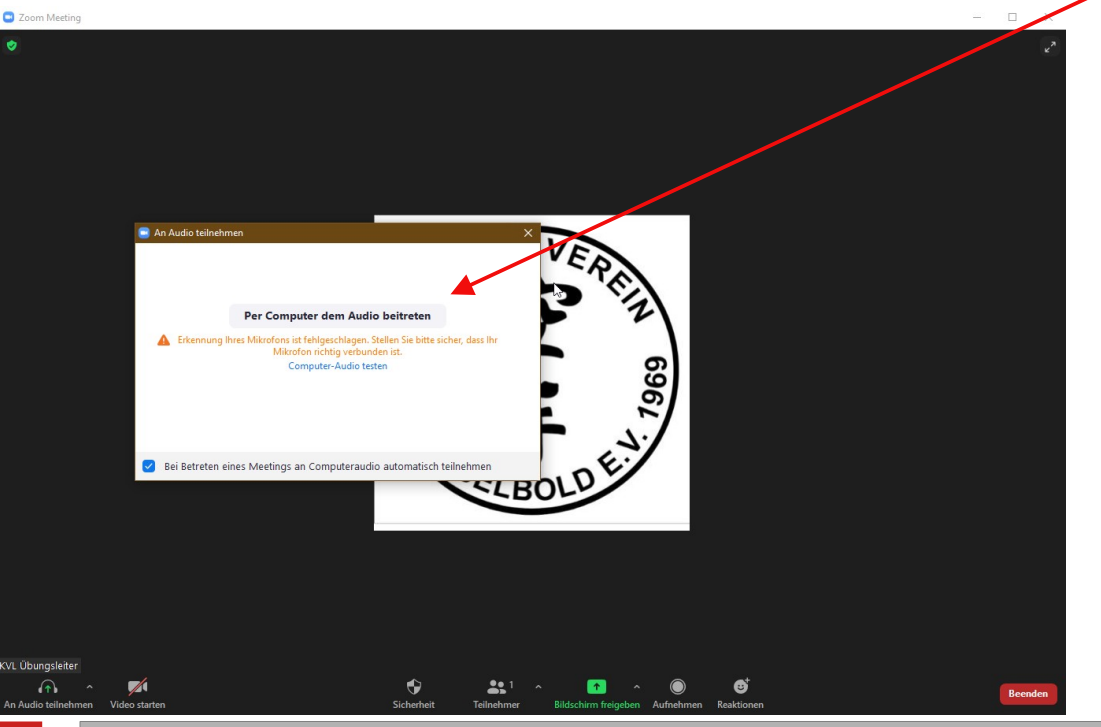

"Per Computer dem Audio beitreten"

Jetzt solltet Ihr Christoph sehen

Zu Beginn und am Ende wird Euch Christoph die Mikrofone für einen kurzen Plausch aktivieren, während des Trainings bleibt ihr "stumm" geschaltet.

#### Karate Verein Langenselbold e.V. 1969

01.03.21

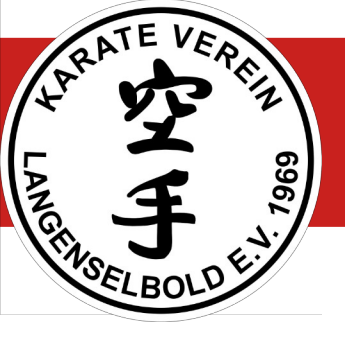

#### Im Meeting-Fenster (PC/Laptop)

Die Teilnehmer erscheinen nach und nach mit ihrem Videobild (sofern Video aktiviert ist) und ihrem Namen, wie bei der Anmeldung angegeben.

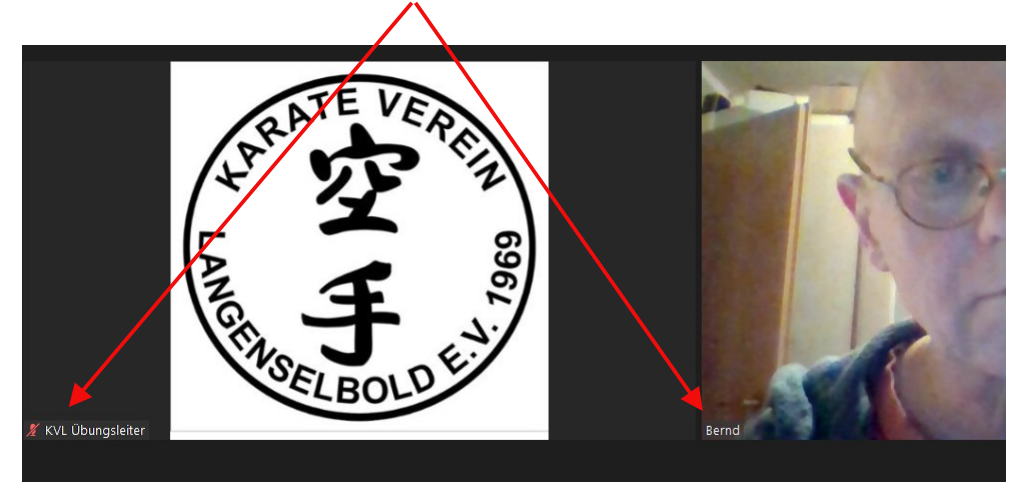

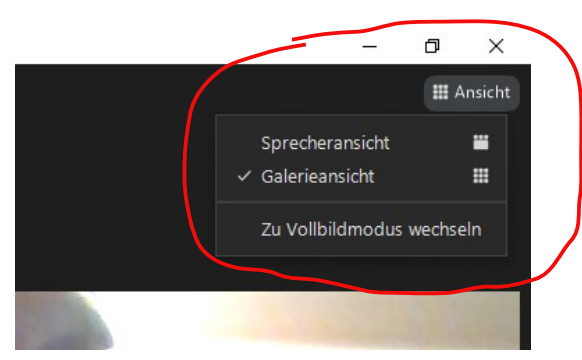

Wenn ihr die Maus an den rechten oberen Rand bewegt und auf Ansicht klickt, könnt ihr wählen zwischen

- Sprecheransicht der gerade Sprechende wird alleine angezeigt, oberhalb sind die anderen Teilnehmer klein zu sehen
- Galerieansicht alle Teilnehmer sind gleichzeitig zu sehen (je mehr desto kleiner)
- zu Vollbildmodus wechseln zoom nimmt sich den gesamten Bildschirm

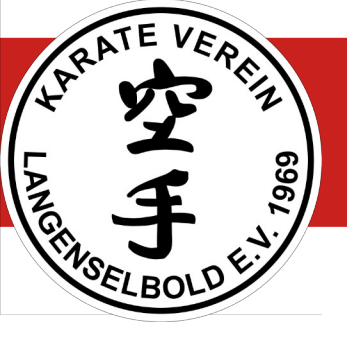

### Im Meeting-Fenster (PC/Laptop)

Wenn ihr die Maus an den unteren Rand bewegt schiebt sich eine Einstellungsleiste nach oben. Ganz links findet die Mikrofon- und Video-Einstellungen. Einfaches "anklicken" schaltet ein/aus.

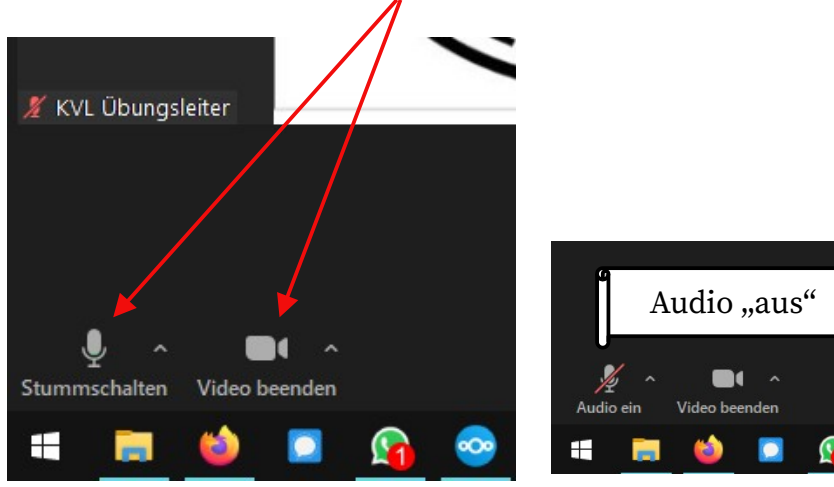

Falls ihr Probleme mit der Tonübertragung habt, klickt hier und prüft, ob Euer angeschlossenes Gerät verwendet wird – PC-Lautsprecher/Mikrofon, Headset, Audioanlage,...

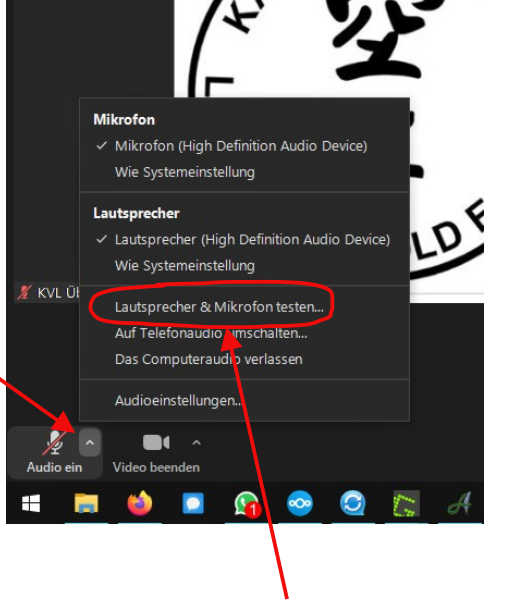

Dazu gibt es auch eine Testfunktion!

01.03.21

#### Karate Verein Langenselbold e.V. 1969

13

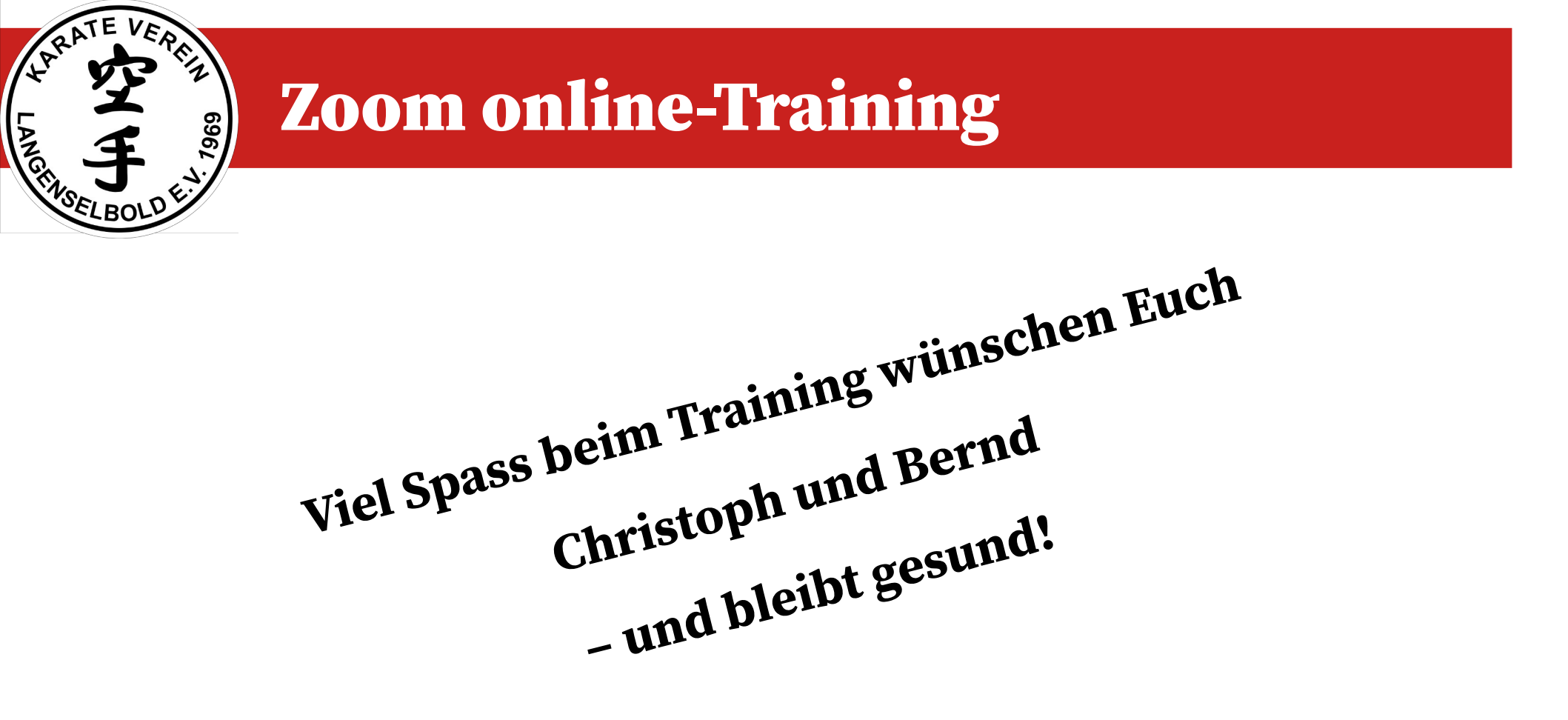